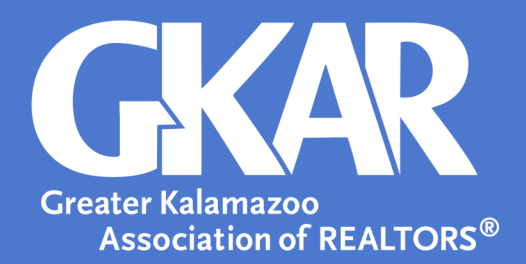

# Flexmls Tip!

## Map Search in Flexmls

### **Created March 2023**

- 1. Log into flexmls and select Quick Search.
- 2. Begin narrowing down search criteria as needed.
- 3. Locate the drawing tools on the bottom right of the map.

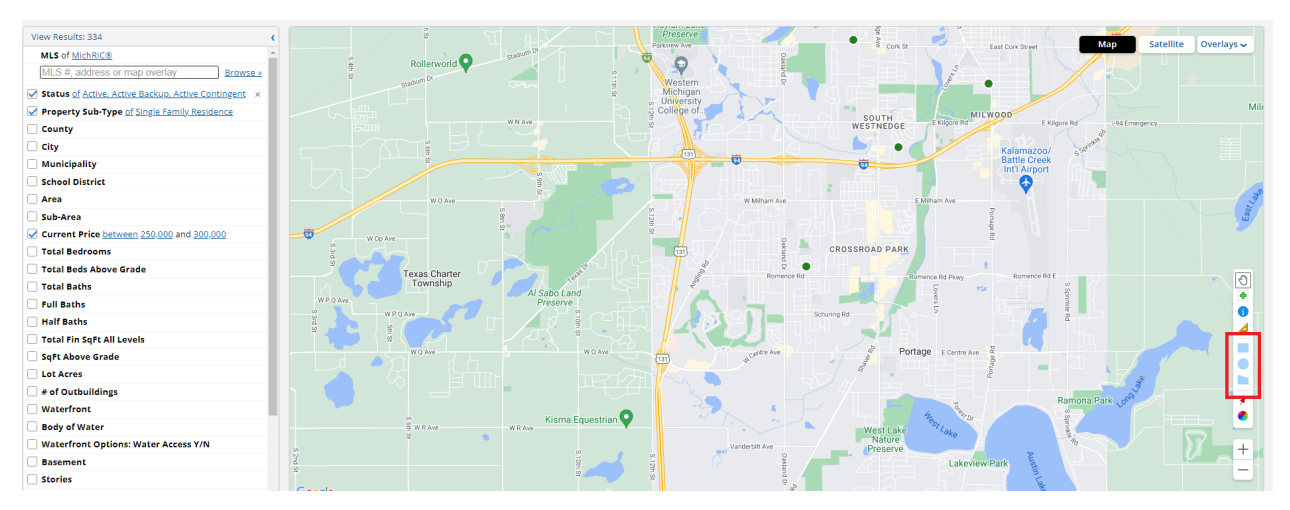

4. Select the shape you would like to use: rectangle, circle for radius, or polygon for free draw.

| <br>0 |  |
|-------|--|
| 1     |  |
|       |  |
|       |  |
|       |  |
|       |  |
|       |  |
| 0     |  |
| -     |  |
| +     |  |

#### <u>Rectangle</u>

- A. Select the rectangle shape.
- B. Locate where you would like to place the shape.
- C. Click on the map and move your cursor until desired shape and size.
- D. Click the map again to hold the created shape.

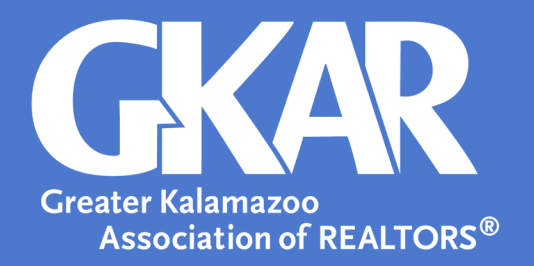

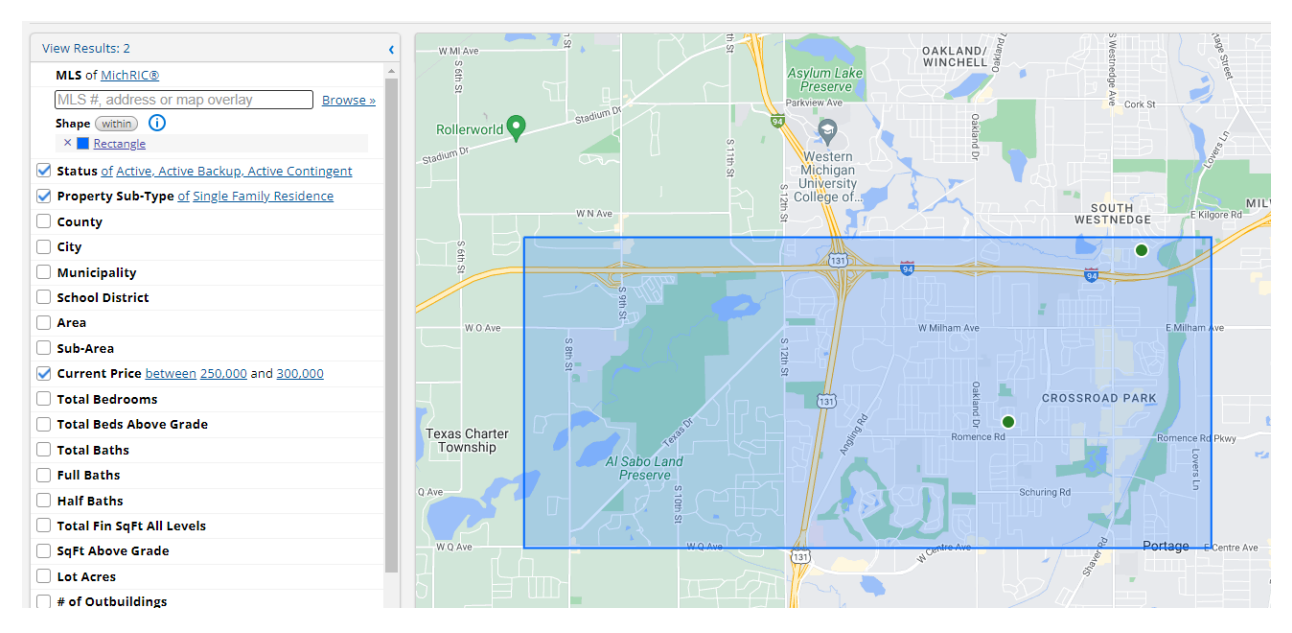

E. Continue narrowing your search as needed or view available listings in the List or Detail view.

#### Circle for Radius

A. Select the circle shape.

B. Locate where you would like the center of the shape to be placed.

C. Click on the map where you would like the center of the circle to be placed. Move your cursor until desired shape and radius.

D. Click the map again to hold the created shape.

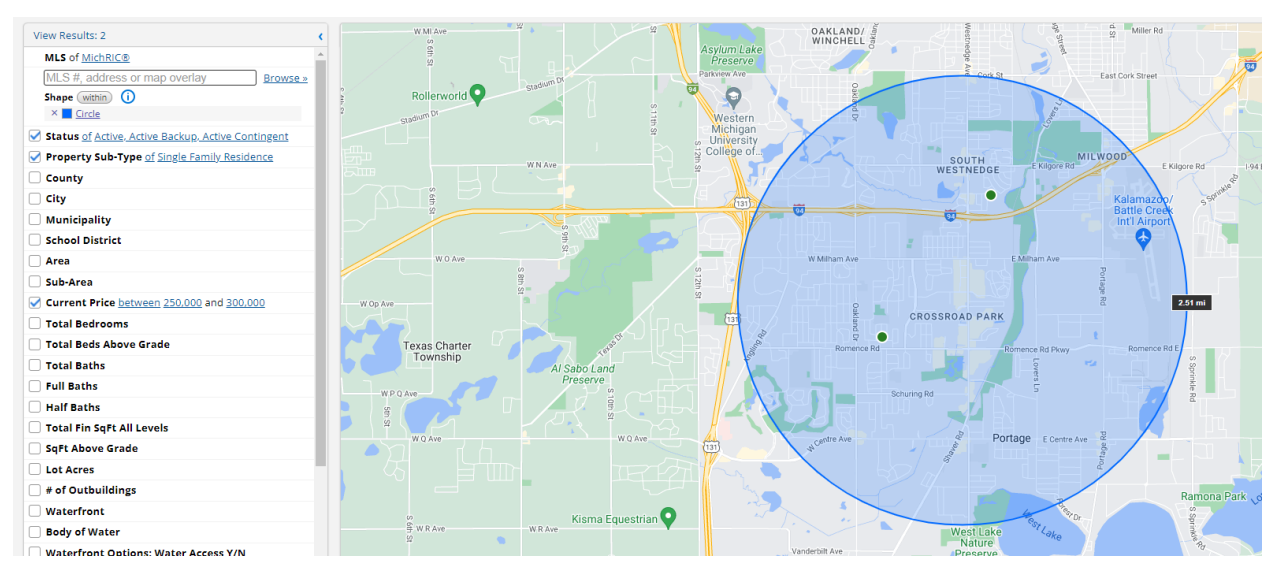

E. Continue narrowing your search as needed or view available listings in the List or Detail view.

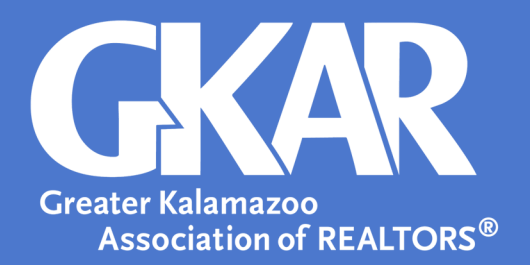

#### Polygon for Free Draw

- A. Select the polygon shape.
- B. Locate where you would like the shape to be placed.
- C. Click on the map where you would like each point of the shape to be located.
- D. Double click the map again to hold the created shape.

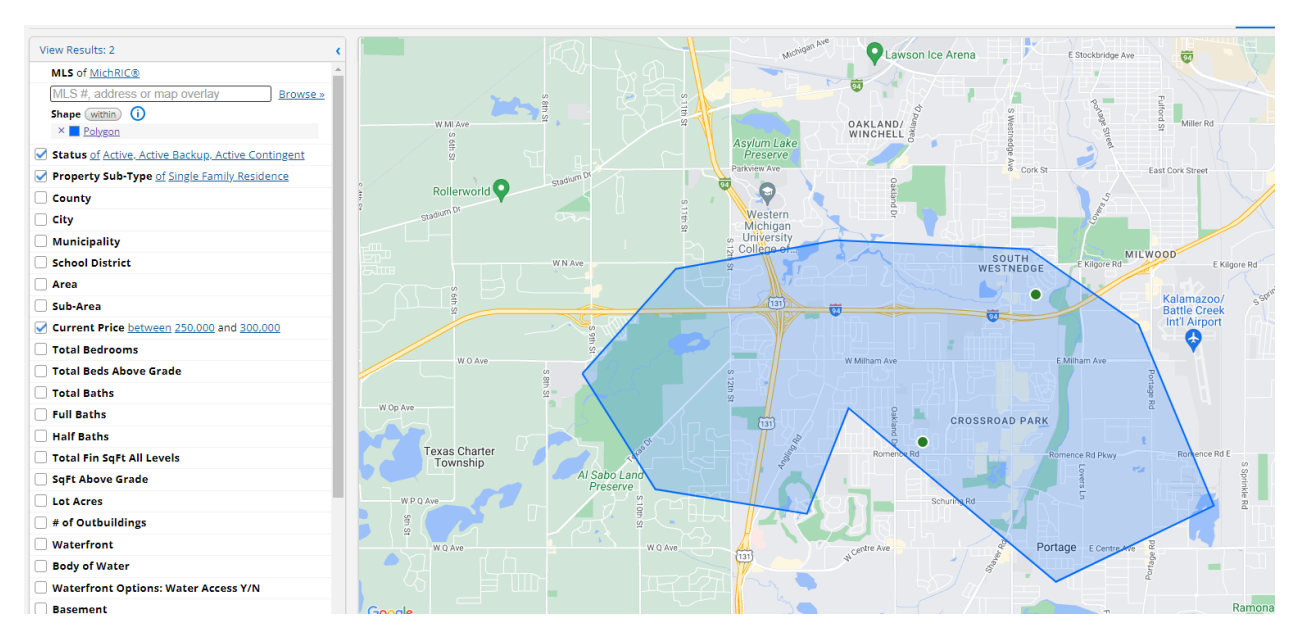

E. Continue narrowing your search as needed, or view available listings in the List or Detail view.